### ELxxR1 ネットワークアップデート方法 (システムバージョン3.2.10以前)

V3.10.0用

### テクノホライゾン株式会社エルモカンパニー

注意事項

◇ネットワークアップデートをするにあたって ネットワークアップデートを開始すると途中で中止できませんので注意してください。 誤ってアップデートしてしまった場合、ヘルプデスクへお問合せ下さい。 またアップデートが正常にできない場合、別紙『ELxxR1\_v3.10.0\_ローカルアップデ 方法』をご覧ください。

◇ネットワークアップデート時に以下の項目の設定が変更されてしまいますので 該当項目の設定が必要な場合、アップデート後に再度設定をお願いします。

●[設定]→[ネットワーク]→[WLAN]→[Wi-Fi]
・『オン』⇒『オフ』

1.ネットワークアップデート [1/4]

●アップデートにあたって、設定からシステムバージョンを確認します。

1.主電源をオフにしている場合、電子黒板の電源をオンにし起動します。
2.ホーム画面に移動してアプリー覧から『設定』アプリを起動します(図. 1参照)。
3.[デバイス情報 ① ]を押下します(図. 2参照)。
4.システムバージョンが確認できます。

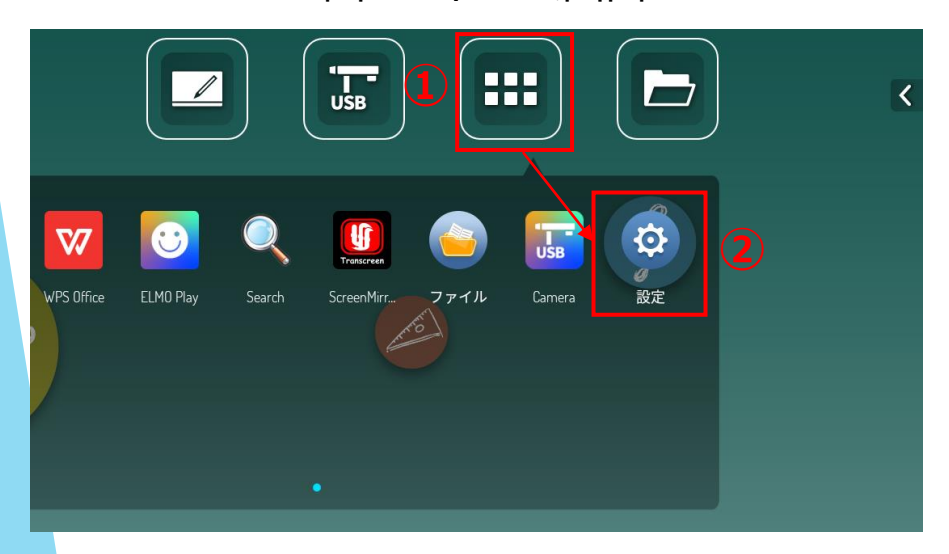

#### 図.1ホーム画面

#### 図.2設定画面

|  | デバイス情報                                |                          |
|--|---------------------------------------|--------------------------|
|  | デバイス名                                 | EL65RI                   |
|  | シリアル番号                                | 123456789abcdefghijklmno |
|  | 実行中のメモリ                               | 合計:3GB 空き:1.33GB         |
|  | ストレージスペース                             | 合計:32GB 空き:24.24GB       |
|  | 画面の解像度                                | 3840x2160                |
|  | Androidバージョン                          | 8.0.0                    |
|  | システムバージョン                             | V3.2.10                  |
|  | タッチフレームバージョン F_1.0.1.8_2007/8 T_2.3.2 |                          |
|  | Temperature                           | 50                       |

- 3 -

Ö

 $(\mathbf{I})$ 

## 1.ネットワークアップデート [2/4]

●設定からアップデートのシステム画面に移動します。

5.[システム設定 🔅 ]を押下します(図. 3参照)。

6.[更新チェック]を押下します(図.3参照)。

7.ネットワークに接続していない場合、画面下に下記が表示されアップデートは進行 しません(図.4参照)。 [アップグレードパッケージを見つけていません!!]

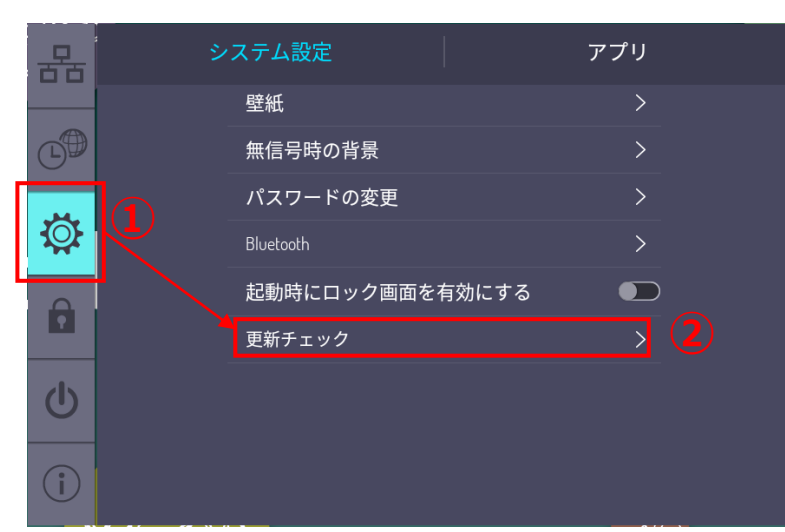

#### 図.3システム設定画面

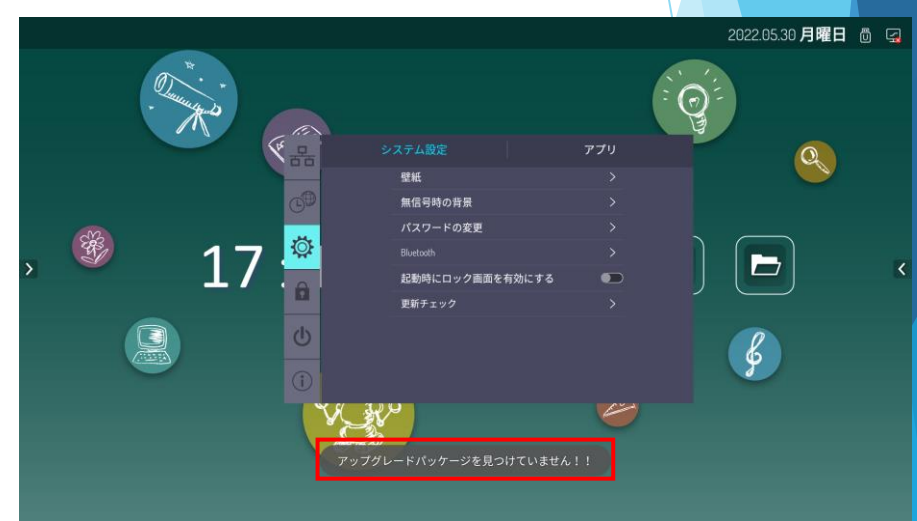

### 図. 4システム設定画面

- 4 -

# 1.ネットワークアップデート [3/4]

 8.アップグレードパッケージのダウンロードが進行します(図.5参照)。
※ダウンロードされるバージョンは赤枠箇所に表示されます
※[ダウンロードキャンセル]を押下してもキャンセルされずにバックグラウンドで ダウンロードが進行している状態でホーム画面に戻ります
※[一時停止]を押下するとダウンロードが停止しますが自動的に再開されます
※通信環境によりダウンロードに1時間かかる場合もあります

9.ダウンロードが完了すると再起動を実施する画面が表示されます(図.6参照)。 ※自動で行われるため電源を切らないでください

図.5ダウンロード進行画面

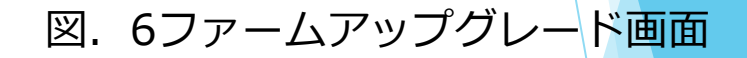

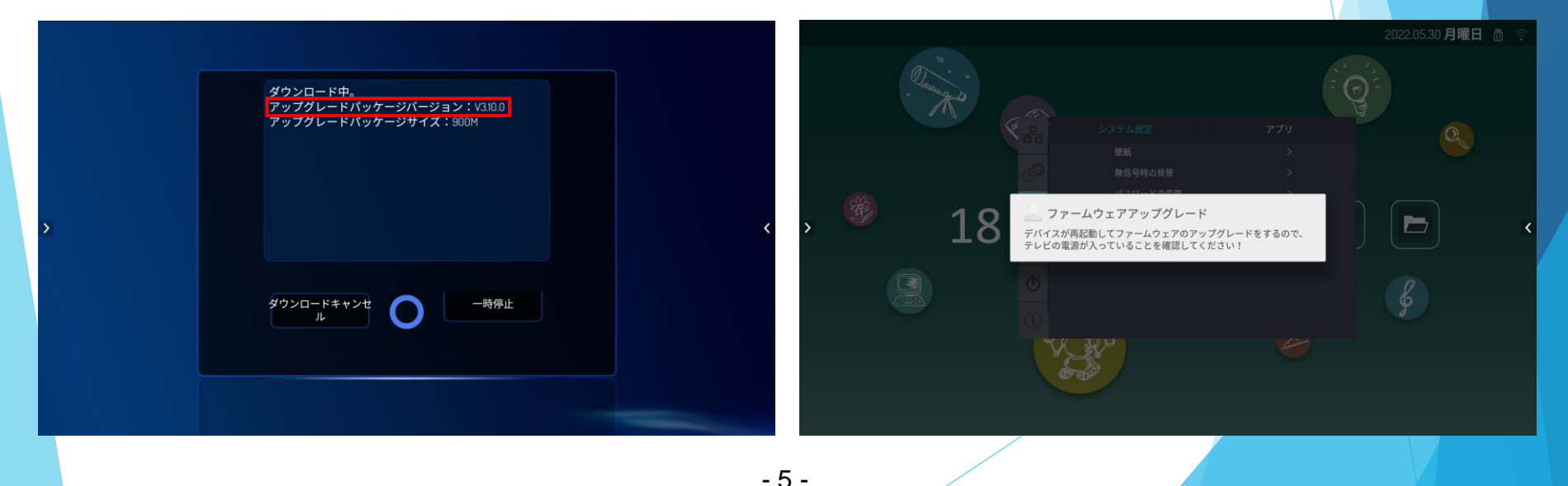

1.ネットワークアップデート [4/4]

10.システムアップデートのインストールが進行します (図. 7参照)。 ※5分ほどかかります ※インストール進行中は電源を切らないでください

11.インストールが完了すると再起動します。

12.ホーム画面表示後[システムアップグレード] が表示されます(図. 8参照)。 13.[確認]を押下することでアップデートは完了します(図. 8参照)。

図.7インストール進行画面

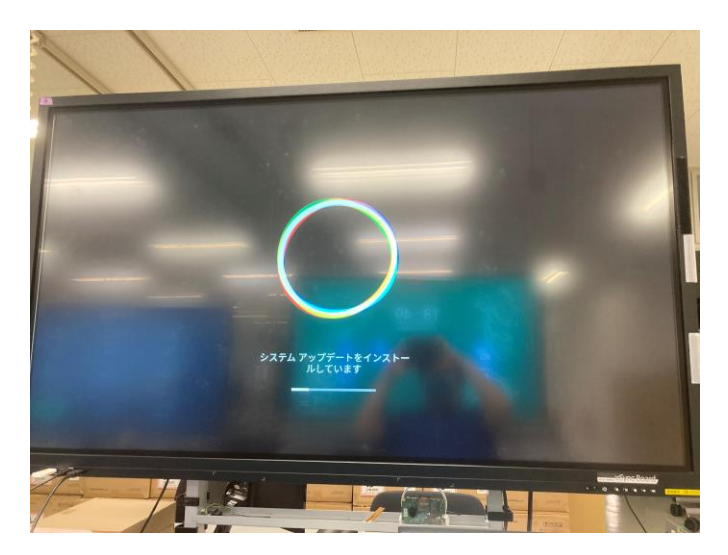

図. 8システムアップグレード画面

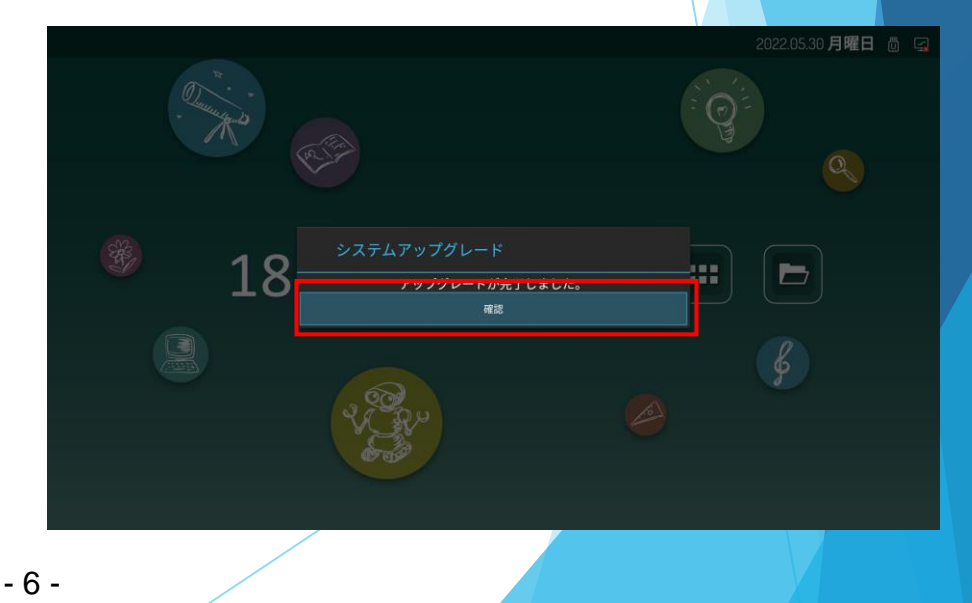